## **Recall CAT - Sending Voice Messages**

Voice Messages sent through CAT4 will be sent to mobile phone numbers only. The patient's phone will not ring, the message will go straight to voice mail and the patient will receive a notification that he has received a voice-mail message.

After you have applied one or more filters and/or cross tabulations and have selected the group of patients of interest, you will see the choices for SMS and Voicemail Recall and other options at the bottom of the patient re-identification report. This can be applied to all of our CAT RECIPES or any custom search you want to perform.

| 🔇 Pa | itient Reider   | ntification   |             |           |     |                    |                 |                        |          |             |           |               | _    |        | × |
|------|-----------------|---------------|-------------|-----------|-----|--------------------|-----------------|------------------------|----------|-------------|-----------|---------------|------|--------|---|
| И    | $\triangleleft$ | 1 of 3        | N <         | × 8       | ۰ ۲ | 00                 | • 100% •        | Find                   |          |             |           |               |      |        |   |
|      | Reident         | tify Report [ | Patient Cou | int = 33] |     |                    |                 |                        |          |             |           |               |      |        | * |
|      | Selecter        | d: Population | Pyramid (a  | ny)       |     |                    |                 |                        |          |             |           |               |      |        |   |
|      | ID              | Surname       | First Name  | Known As  | Sex | D.O.B (Age)        | Address         | City                   | Postcode | Phone (H/W) | Phone (M) | Medicare      | IHI  |        |   |
|      | 7017            | ADDD          | ADDD        |           | М   | 01/08/1992<br>(31) | 3 BEST ST.      | ST KILDA               | 3107     |             |           | 25653450431   |      |        |   |
|      | 7016            | AUSLAB        | TESTINGB    |           | F   | 19/01/1984<br>(39) | 123 FAKE STREET | ASHWOOD                | 3147     |             |           |               |      |        |   |
|      | 3008            | Check         | Glitch      | Glitch    | М   | 12/02/1980<br>(43) | St              | Sydney Olympic<br>Park | 2127     |             |           |               |      |        |   |
|      | 1008            | lman          | Asiya       | Asiya     | F   | 12/03/1987<br>(36) | 122             | The Rocks              | 2000     |             |           |               |      |        |   |
|      | 6015            | Josh          | Life        | Life      | М   | 25/07/1980<br>(43) | St              | Wentworth Point        | 2127     |             |           |               |      |        |   |
|      | 1               | Josh          | Scott       | Scott     | М   | 23/08/1998<br>(25) | 2 Kennedy Road  | Demo Town              | 4523     |             |           | 0             |      |        |   |
| 4    | 7010            | UFFORMON      | USE ON ON   |           |     | 01/00/1002         | a protiot       | CT VU DA               | 2407     |             |           | 25 652 450424 |      |        | + |
| r    |                 |               |             |           |     |                    |                 |                        |          |             |           |               |      |        |   |
| 1    | 8               | Q             | +           |           |     |                    |                 |                        |          |             |           | <u> </u>      | 5    |        |   |
| Re   | efine           | Add/With      | ndraw       |           |     |                    |                 |                        |          |             | GoShare S | MS Voicer     | nail | Topbar |   |
| 000  | 000011          | r aucht Co    | n never IL  |           |     |                    |                 |                        |          |             | nae n     | Neu           |      | rompt  |   |

You can refine the selection manually by clicking the 'Refine Selection' button.

To send a voice message your phone number needs to be verified as explained here: Recall CAT - Setting up your Account

You will need to have at least one audio message recorded before you can send a voicemail message and there are three options on how to record a message:

| Voicem                                                 | nail Recall                                                                     |                                                                                                    |
|--------------------------------------------------------|---------------------------------------------------------------------------------|----------------------------------------------------------------------------------------------------|
| Campaign Name                                          |                                                                                 |                                                                                                    |
| Enter your campaign name                               |                                                                                 |                                                                                                    |
| Inclusion Criteria                                     |                                                                                 |                                                                                                    |
| Filtering By: None<br>Selected: Disease (Diabete       | s Type II)                                                                      |                                                                                                    |
| Create Audio File                                      |                                                                                 |                                                                                                    |
| Option 1<br>Upload a previously<br>recorded audio file | Option 2<br>Record a new<br>message using the<br>microphone in your<br>computer | Option 3<br>Call your phone to<br>make a recording<br>Note: This will charge you 1<br>credit<br>Enter Phone Number |
| Select File I                                          | Start Recording I                                                               | Call to Record I                                                                                                   |
| Select Audio File                                      |                                                                                 |                                                                                                    |
| •                                                      | ► S                                                                             | end Cancel                                                                                                    |
|                                                        |                                                                                 | Credits Required: 0                                                                                                |
| to receive communic<br>clinical system                 | o have opted out<br>ation from your                                             | Credits Available: 2546                                                                                            |
|                                                        |                                                                                 | Auto Top-Up Enabled                                                                                                |
|                                                        |                                                                                 |                                                                                                    |

Option 1: Record a message using your software/tool of choice and then upload the file by clicking on the "Select File" button. You can upload .wav and . mp3 files. Depending on file size, this will take a little while. You will see a message while uploading:

| Voicemail Recall |               |  |
|------------------|---------------|--|
|                  |               |  |
|                  | Please wait   |  |
| -                | Uploadingfile |  |
|                  | Cancel        |  |
|                  |               |  |

Once the file is uploaded you can select it from the dropdown list:

-

| _                                                      |                                                                                 |                                                                                                    |
|--------------------------------------------------------|---------------------------------------------------------------------------------|----------------------------------------------------------------------------------------------------|
| Voicer                                                 | nail Recall                                                                     |                                                                                                    |
| Campaign Name                                          |                                                                                 |                                                                                                    |
| Enter your campaign nam                                | e                                                                               |                                                                                                    |
| Inclusion Criteria                                     |                                                                                 |                                                                                                    |
| Filtering By: None<br>Selected: Population Pyra        | mid (Females, 55-59)                                                            |                                                                                                    |
| Create Audio File                                      |                                                                                 |                                                                                                    |
| Option 1<br>Upload a previously<br>recorded audio file | Option 2<br>Record a new<br>message using the<br>microphone in your<br>computer | Option 3<br>Call your phone to<br>make a recording<br>Note: This will charge you 1<br>credit<br>Enter Phone Number |
| Select File I                                          | Start Recording I                                                               | Call to Record I                                                                                                   |
| Select Audio File  test4 Test2                         | ► Se                                                                            | nd Cancel                                                                                                    |
| Test1<br>Test<br>TC1<br>HA75plusinvite.mp3             | to have opted out of                                                            | Credits Required: 0                                                                                                |
| iecerving sivis                                        |                                                                                 | Auto Top-Up Enabled                                                                                                |

Before you can send a voice message you will have to enter a campaign name in the field on top of the Voicemail Recall screen:

| Voice                                                  | email Recall                                                                    |                                                                                                    |
|--------------------------------------------------------|---------------------------------------------------------------------------------|----------------------------------------------------------------------------------------------------|
| Campaign Name                                          |                                                                                 |                                                                                                    |
| test campaign                                          |                                                                                 |                                                                                                    |
| Inclusion Criteria                                     |                                                                                 |                                                                                                    |
| Filtering By: None<br>Selected: Population F           | yramid (Any)                                                                    |                                                                                                    |
| Create Audio File                                      |                                                                                 |                                                                                                    |
| Option 1<br>Upload a previously<br>recorded audio file | Option 2<br>Record a new<br>message using the<br>microphone in your<br>computer | Option 3<br>Call your phone to<br>make a recording<br>Note: This will charge you 1<br>credit<br>Enter Phone Number |
| Select File I                                          | Start Recording I                                                               | Call to Record I                                                                                                   |
| Select Audio File<br>Test2                             | ▼ ► Se                                                                          | end Cancel                                                                                                    |
|                                                        |                                                                                 | Credits Required: 1                                                                                                |
| Remove patient:<br>receiving SMS                       | s who have opted out of                                                         | Credits Available: 539                                                                                             |
|                                                        |                                                                                 | Auto Top-Up Enabled                                                                                                |

Please note that the default settings will remove patients who have opted out of receiving SMS - you can unselect this option if needed.

There are two additional options to create an audio file to use for the voice message.

You can record a new message using your computer's microphone by choosing option 2 and clicking on "Start Recording". This option is only available once you have entered a campaign name in the box on top of the screen. You will be prompted for a file name and once recorded, the new file will be uploaded and will then be available from the drop-down box under the file name you have chosen.

Finally option 3 allows you to use your phone to make a recording - this will be charged as one credit from your balance and you will have to enter your phone number. The system will then call the number and prompt you to record the file. Please note that it might take a minute or two to receive the call. Please follow the prompts once you receive the call to record your new message.

|          | Please wait                                        |
|----------|----------------------------------------------------|
| Pleasean | is wer the phone and leave a message after the ton |
|          |                                                    |
|          | Cancel                                             |